## Kirjaudu nettiosoitteeseen oma.vapaa-ajankalastaja.fi

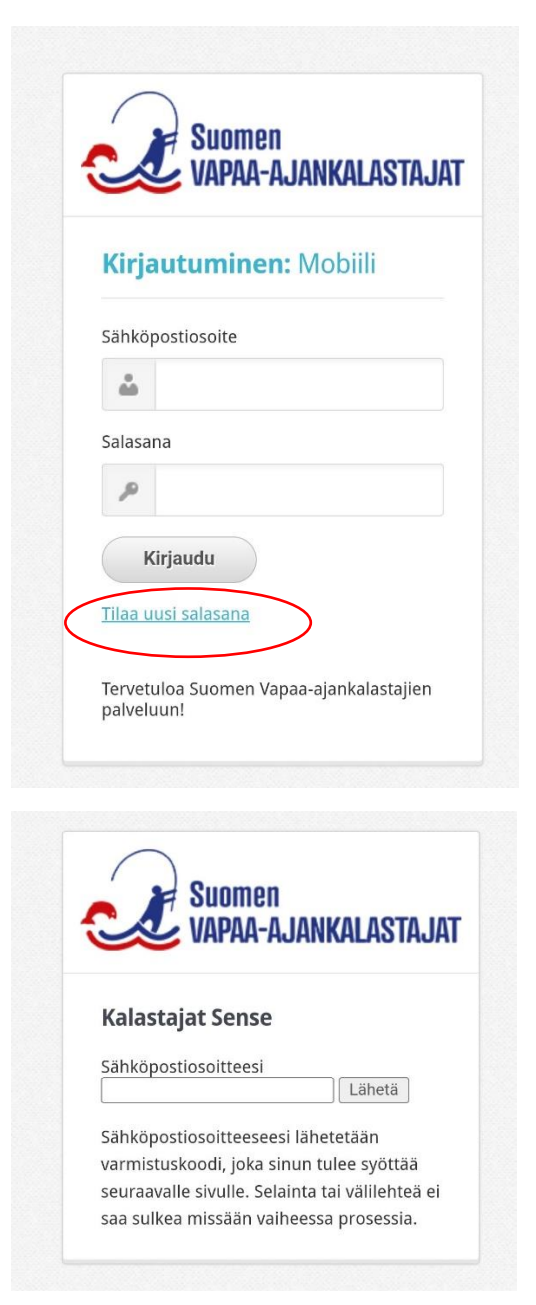

Kirjoita sähköpostiosoitteesi (sama, joka on tallennettu SVK:n jäsenrekisteriin. Lähetä.

Klikkaa: Tilaa uusi salasana

Ohje jatkuu seuraavalla sivulla.

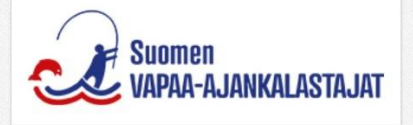

## Tärkeää: Älä siirry pois tästä näkymästä

Mikäli tietosi täsmäävät, niin olemme lähettäneet sähköpostiisi varmistuskoodin, joka sinun tulee syöttää allaolevaan lomakkeeseen. Sähköposti on lähetetty otsikolla "Salasanan palautus", eikä se sisällä lainkaan linkkejä. Tarkista sähköpostisi toisella selaimella tai avaamalla selaimeesi uuden välilehden.

Tarkistathan myös roskapostikansion, mikäli viestiä ei näy.

Jatka

Varmistuskoodi

|      | VAPAA-AJANKALASTAJAT                  |
|------|---------------------------------------|
|      |                                       |
| Ju   | si salasanasi:                        |
|      |                                       |
| /ah  | ivista uusi salasanasi:               |
| Sala | asanan on oltava vähintään 10 merkkiä |
| oitł | kä ja suosittelemme numeroiden ja     |
| eril | koismerkin käyttöä.                   |
| Ja   | itka                                  |
|      |                                       |

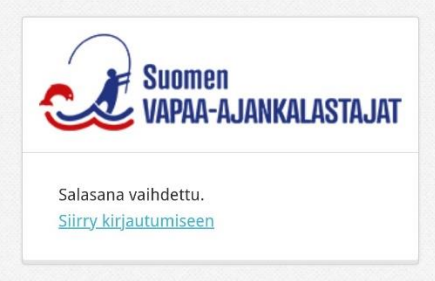

Jätä sivu avoimeksi. Saat sähköpostiisi varmistuskoodin. Syötä se varmistuskoodikenttää ja klikkaa Jatka.

Luo uusi kriteerit täyttävä salasana ja vahvista se. Klikkaa Jatka.

Klikkaa Siirry kirjautumiseen.

Ohje jatkuu seuraavalla sivulla.

| Suomen<br>VAPAA-AJANKALASTAJ                           | AT  |
|--------------------------------------------------------|-----|
| Kirjautuminen: Mobiili                                 |     |
| Sähköpostiosoite                                       |     |
| <b></b>                                                |     |
| Salasana                                               |     |
| P                                                      |     |
| Kirjaudu                                               |     |
| <u>Tilaa uusi salasana</u>                             |     |
| Tervetuloa Suomen Vapaa-ajankalastajien<br>palveluun!  |     |
| Summan                                                 | _   |
| VAPAA-AJANKALASTAJAT                                   | -   |
| Pekka Lehdes                                           |     |
| VAPAA-AJANKALASTAJIEN<br>KESKUSJÄRJESTÖ - HENKILOJÄSEN | •   |
| VELKUAN KALASTAJASEURA RY -<br>AIKUISJÄSEN             | •   |
| 🌶 PÄIVITÄ TIETOJASI                                    |     |
| Näytä QR-koodi                                         | •   |
|                                                        |     |
|                                                        | -   |
| Kortti Jäsenedut Uutiset Omak                          | ala |

Täytä kentät ja klikkaa Kirjaudu.

Näin olet päässyt sisälle OmaSVK mobiilipalveluun. Avaussivu on sähköinen jäsenkorttisi.

Näkymän oikeassa yläkulmasta aukeaa valikko, josta pääset esimerkiksi lukemaan Vapaa-ajan Kalastaja -lehden tuoreinta numeroa sähköisenä versiona.

Päivitä tietojasi kohdasta pääset päivittämään yhteystietojasi SVK:n jäsenrekisteriin.

Näkymän alalaidassa on valikko, josta pääset jäsenetuihin, Uutisiin ja tulevaan Omakala -integraatiosivulle.